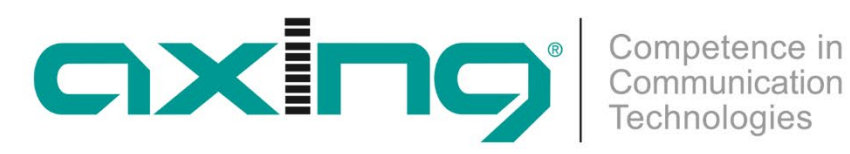

# **ORX 1310-00 Optischer 4-fach Upstream-Empfänger** 1310 nm | 5 ... 204 MHz

**Betriebsanleitung** 

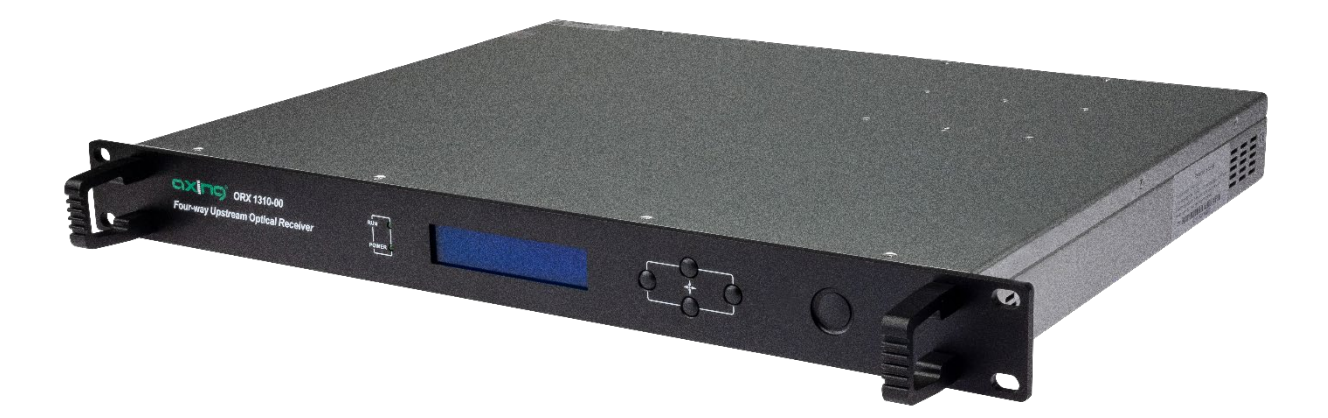

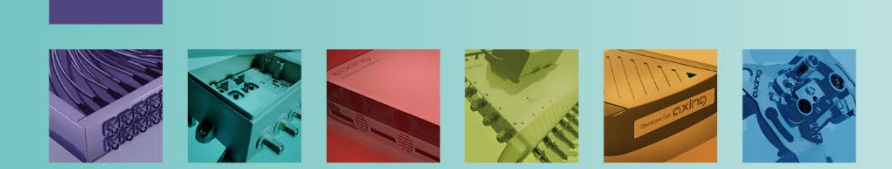

## Inhaltsverzeichnis

| 1.       | Produktbeschreibung                                              | 4      |
|----------|------------------------------------------------------------------|--------|
| 1.1      | Allgemeines                                                      | 4      |
|          | I.1.1. Blockschaltbild                                           | 4      |
| 1.2      | Lieferumfang                                                     | 5      |
| 1.3      | Zubehör                                                          | 5      |
| 1.4      | Applikationen                                                    | 5      |
| 1.5      | Anzeigeelemente und Anschlüsse                                   | 6      |
| 2        | Montage und Anschluss                                            | 7      |
| 21       | Montage in 19". Back                                             | 7      |
| 2.1      | Potentialausdeich                                                | 7      |
| 2 3      | HE-Anschluss                                                     | 7      |
| 2.0      | Ontischer Anschluss                                              | 7      |
| 2.5      | Stronversorraina                                                 | ,<br>R |
| 2.5      | Configuration                                                    | a      |
| J.<br>21 | Mit dom Display und dan Tastan                                   | 9<br>0 |
| 5.1      | Vin den Display und den Tasten                                   | 9<br>0 |
|          | 1.1. Starten der Konfiguration im Hauntmenü                      | á      |
|          | 13 Anzeigen oder Konfigurieren der Parameter der Unstream-Module | ő      |
|          | 3.1.4. Anzeigen oder Konfigurieren der Ethernet-Parameter        | í      |
| 3.2      | Über das Web-Interface                                           | 2      |
|          | 3.2.1. Anmelden                                                  | 2      |
|          | 3.2.2. Upstream-Kanäle 1 bis 4 konfigurieren1                    | 3      |
|          | 3.2.3. Gemeinsame Parameter anzeigen                             | 4      |
|          | 3.2.4. SNMP-Traps konfigurieren14                                | 4      |
|          | 3.2.5. Netzwerk Parameter konfigurieren1                         | 5      |
|          | 3.2.6. Passwort ändern1                                          | ō      |
| 4.       | Fechnische Daten                                                 | 6      |

- ➔ Beachten Sie die dem Gerät beiliegenden Sicherheitshinweise! Diese sind auch unter der folgenden Internetadresse abrufbar: <u>https://download.axing.com/BAs/Sicherheitshinweise</u> <u>9sprachig.</u> <u>pdf</u>
- → Benutzen Sie das Gerät ausschließlich wie in dieser Betriebsanleitung beschrieben und insbesondere nach dem Stand der Technik. Wird das Gerät für andere Einsätze verwendet, wird keine Gewährleistung übernommen!

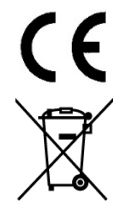

Hiermit erklärt die AXING AG, dass die gekennzeichneten Produkte den geltenden Richtlinien entsprechen.

WEEE Nr. DE26869279 | Elektrische und elektronische Komponenten nicht mit dem Restmüll, sondern separat entsorgen.

## 1. Produktbeschreibung

### 1.1. Allgemeines

Der ORX 1310-00 ist ein optischer 4-fach Upstream Empfänger für Lichtwellensignale mit 1310 nm. Er wandelt die optischen Signale in HF mit einem Ausgangsfrequenzbereich von 5 ... 204 MHz um.

- Optische Wellenlänge 1310 nm
- RFoG
- AGC im Bereich –10 ... 0 dBm
- Optische Anschlüsse SC/APC
- Ausgangsfrequenzbereich 5 ... 204 MHz
- Ausgangspegel 100 dBµV
- Zwei redundante Netzteile
- 19"-Gehäuse, 1HE

#### 1.1.1. Blockschaltbild

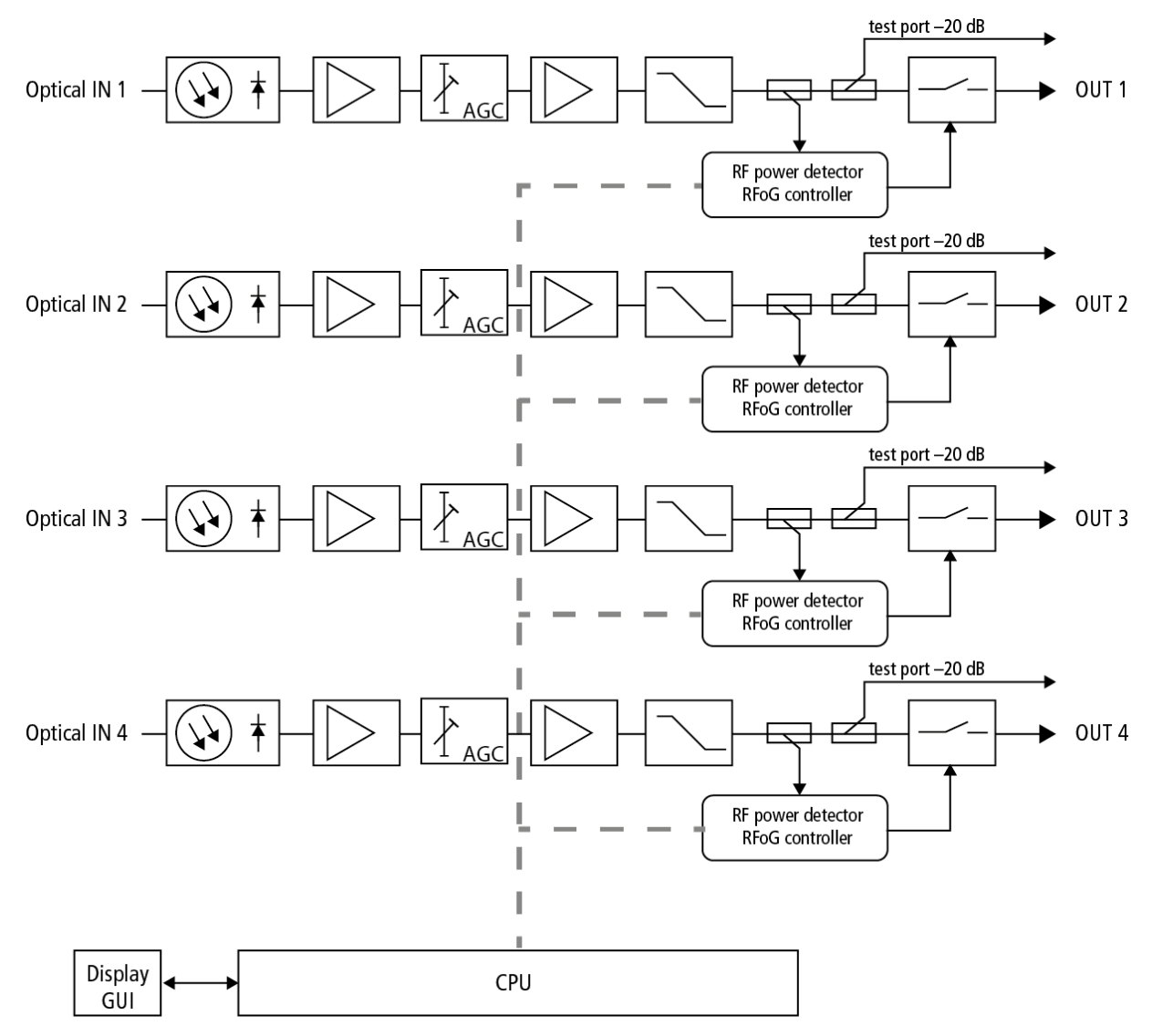

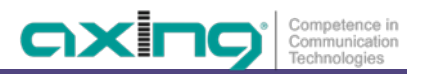

## 1.2. Lieferumfang

1 × Optischer 4-fach Upstream Empfänger ORX 1310-00

- 2 × Anschlusskabel 230 V
- 1 × Quickstart-Anleitung
- 1 × Sicherheitshinweise

#### 1.3. Zubehör

Optical Nodes, Verteiler, Kabel und Dämpfungsglieder finden Sie unter https://axing.com/produkte/optik/optikhcf/

### 1.4. Applikationen

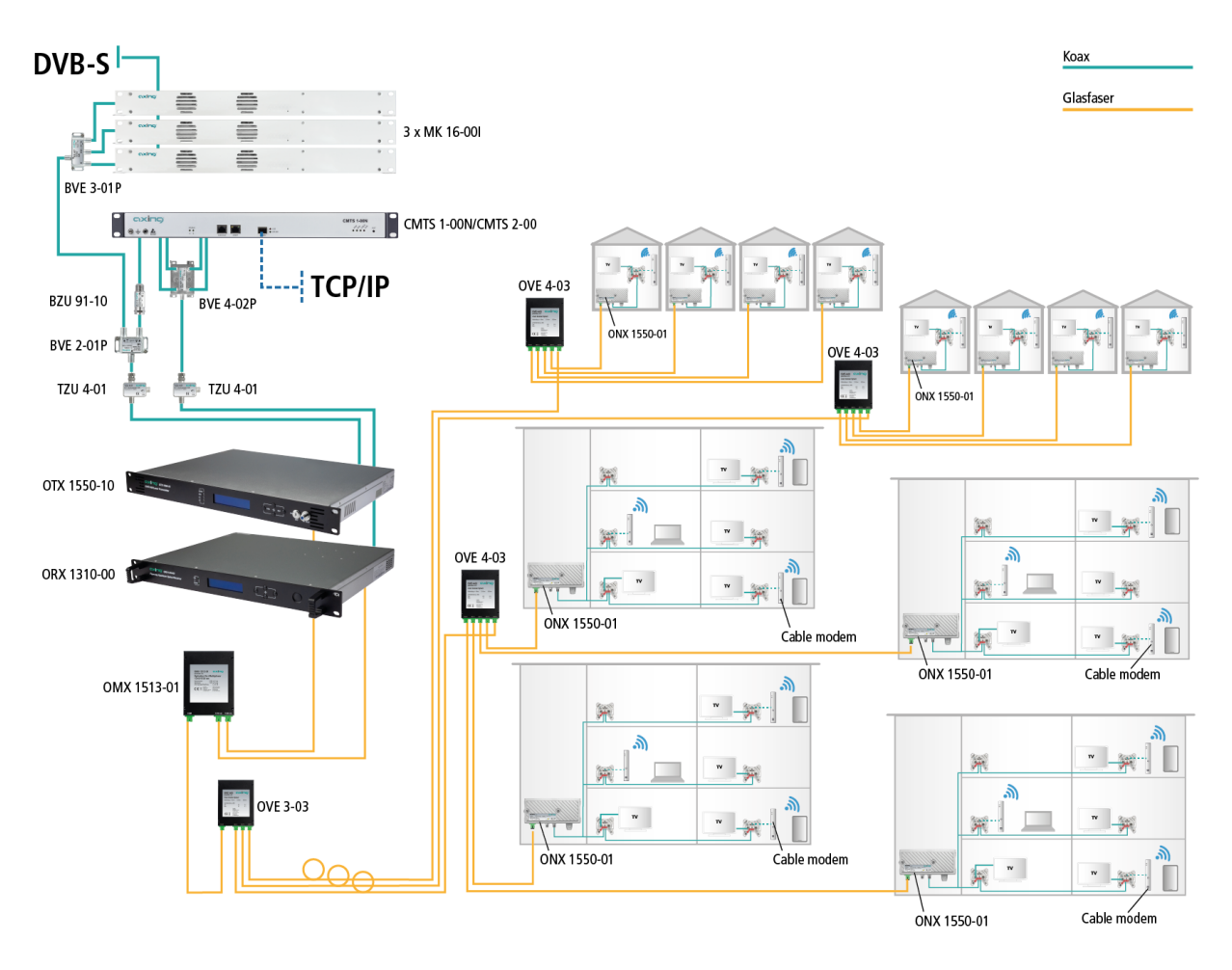

## 1.5. Anzeigeelemente und Anschlüsse

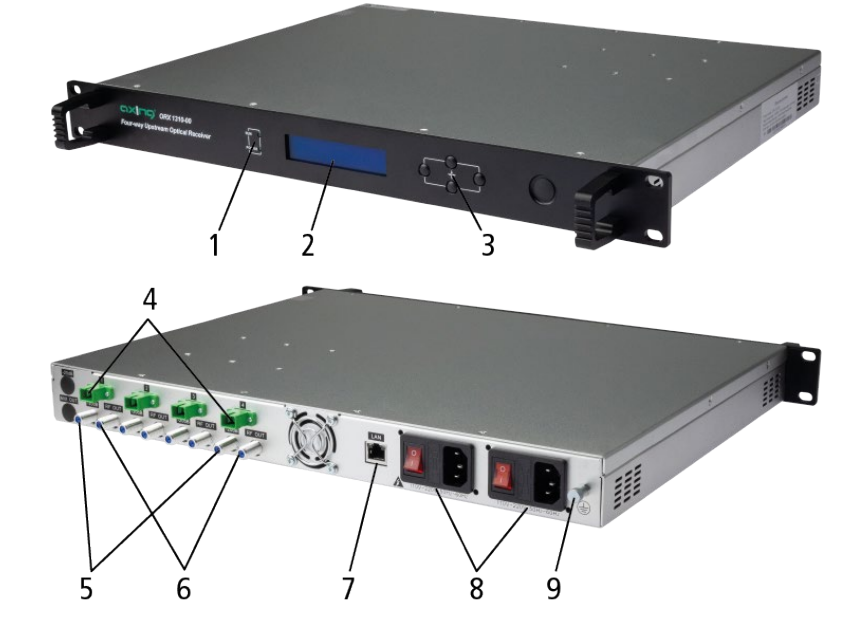

- 1 = Status-LEDs
- 2 = Display
- 3 = Bedientasten
- 4 = Optische Eingänge (SC/APC)
- 5 = Ausgangs Messbuchsen (F-Buchse)
- 6 = HF-Ausgänge (F-Buchse)
- 7 = Ethernet-Schnittstelle (RJ45)
- 8 = Netzanschlüsse, Ein/Aus-Schalter, Sicherungen
- 9 = Potentialausgleichsanschluss

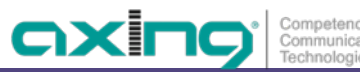

## 2. Montage und Anschluss

→ Vor Montage und Anschluss Gerät vom Netz trennen!

Das Gerät wird in einem 19"-Rack eingebaut werden.

#### 2.1. Montage im 19"-Rack

Hinweis: Bei 19-Zoll-Rack Montage muss mindestens einen Freiraum von 5 cm vor und hinter dem Gerät gegeben sein.

- → Schieben Sie die Kopfstelle in das 19" Rack.
- → Schrauben Sie die Kopfstelle mit vier Schrauben fest (2).
- → Installieren Sie das Gerät gemäß den Sicherheitsbestimmungen der Norm EN 60728-11.

#### 2.2. Potentialausgleich

Die Kopfstelle muss gemäß EN 60728-11 am Potentialausgleich angeschlossen werden.

- → Verwenden Sie den Potenzialausgleichsanschluss am Gerät.
- ➔ Um den Außenleiter der Koaxialkabel am Potentialausgleich anzuschließen, verwenden Sie z. B.QEW Erdungswinkel oder CFA 7-01 Erdungsblöcke am Eingang und Ausgang.

#### 2.3. HF-Anschluss

Der ORX 1310-00 verfügt über vier HF-Ausgänge. Diese korrespondieren mit dem jeweiligen optischen Eingang.

- → Schließen Sie alle nicht belegten koaxialen Anschlüsse mit Abschlusswiderständen ab.
- ➔ Verwenden Sie hochgeschirmte Koaxialkabel mit F- Anschlusssteckern. Passende Kabel, Stecker und Abschlusswiderstände finden Sie unter www.axing.com.

#### 2.4. Optischer Anschluss

## 

Die Eingangsleistung des Empfängers darf 0 dBm nicht überschreiten. Sonst kann die Fotodiode beschädigt werden.

Der Empfänger verfügt über optische SC-APC-Anschlüsse.

- → Z. B. AXING-Kabel OAK xx-03 verwenden, um Verbindungen zwischen den Komponenten herzustellen.
- → Den optischen Pegel des Signals mit einem optischen Messgerät prüfen, bevor Sie es am Empfänger anschließen.
- → Ggf. optische Dämpfungsglieder (OZU 3-xx) verwenden, um den Pegel anzupassen.

#### Steckverbindung herstellen oder lösen

Um die Kontaktflächen der optischen Steckverbinder zu schützen, sollten die Schutzabdeckung so lange auf der Steckverbindung bleiben, bis die Verbindungen hergestellt ist.

- → Entfernen Sie die Schutzabdeckung vom Stecker, ohne die Ferrule zu berühren.
- → Stecken Sie den Stecker anhand der Führungen ein, bis er einrastet.
- → Um die den Stecker wieder zu entfernen, drücken Sie auf den Stecker und ziehen Sie das Kabel heraus.

#### 2.5. Stromversorgung

Das Gerät verfügt über zwei eingebaute Netzteile.

Im Betrieb sollten immer beide Netzteile angeschlossen und eingeschaltet sei.

Die Netzteile sind auf der Primärseite mit Sicherungen (Typ T3.15AL250V) abgesichert. Je eine Sicherung ist als Reserve in der Sicherungshalterung vorhanden.

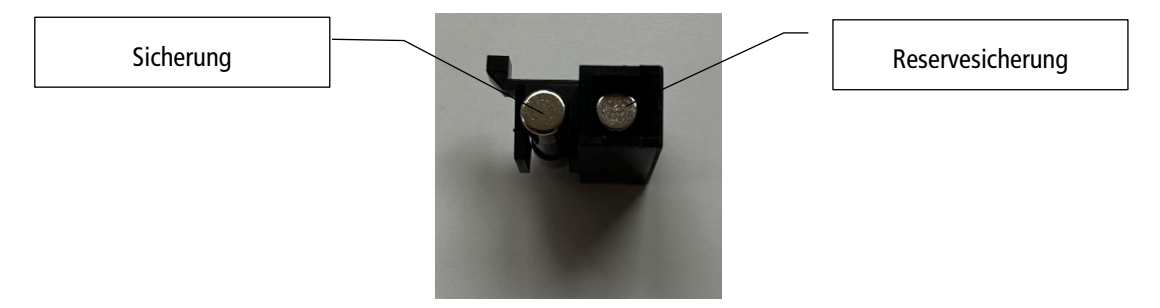

→ Schließen sie beide Netzteile mit den beiliegenden Kabeln an je einer Steckdose an.

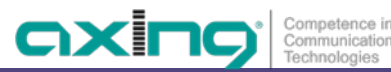

#### Konfiguration 3.

#### 3.1. Mit dem Display und den Tasten

#### 3.1.1. Grundlegende Bedienung

- → Drücken Sie ENT, um das Konfigurationsmenü oder das nächste Untermenü aufzurufen oder um die Parameter im Untermenü einzustellen.
- Drücken Sie die Pfeiltasten, um den Cursor nach oben oder unten zu bewegen. Der ausgewählte Parameter oder → das Untermenü wird hervorgehoben.
- Nachdem Sie einen Parameter geändert haben, drücken Sie ENT zur Bestätigung. →
- → Drücken Sie die ESC-Taste, um zum vorherigen Menü zurückzukehren oder den Konfigurationsmodus zu verlassen.

#### 3.1.2. Starten der Konfiguration im Hauptmenü

Im Ausgangszustand ist das Display ausgeschaltet.

- → Drücken Sie die ENT-Taste, um die Konfiguration zu starten.
- → Wählen Sie eines der folgenden Menüs:
- Disp/set Modul 1 zeigt die Parameter des ersten Upstream-Moduls an.
- Disp/set Module 2 zeigt die Parameter des zweiten Upstream-Moduls an. •
- Disp/set Modul 3 zeigt die Parameter des dritten Upstream-Moduls an. •
- Disp/set Modul 4 zeigt die Parameter des vierten Upstream-Moduls an. •
- Disp/set EthCfg zeigt die Parameter der Netzwerk- und SNMP-Konfiguration an. • Die Parameter der oben genannten Menüs können geändert werden.
- Disp SysParam zeigt die Betriebstemperatur an. •

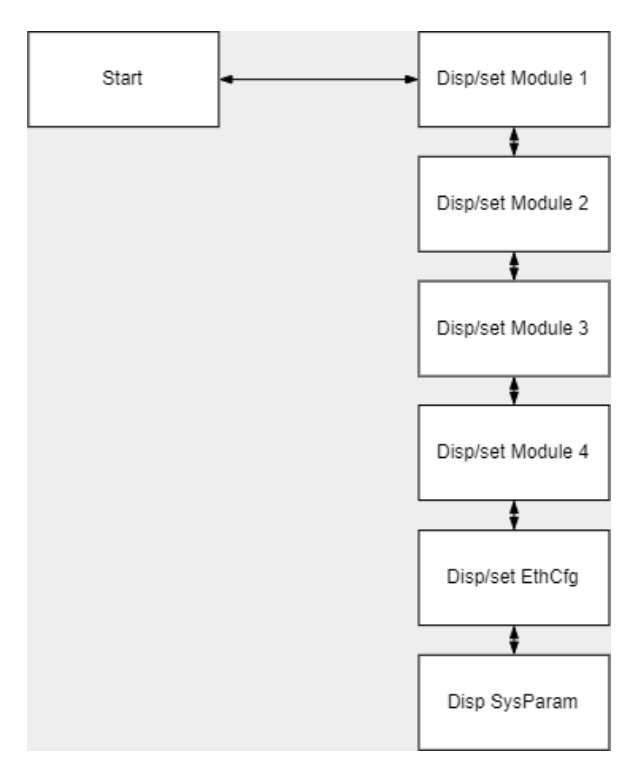

#### 3.1.3. Anzeigen oder Konfigurieren der Parameter der Upstream-Module

→ Wählen Sie Disp/set Module 1 ... 4.

| Disp/set Module 1 |
|-------------------|
|-------------------|

→ Drücken Sie ENT um ins Menü zu gelangen.

- → Verwenden Sie die Up/Down-Tasten, um ein Untermenü auszuwählen.
- → Drücken Sie ENT Parameter zu bearbeiten.

| Parameter         | Anzeige/Einstellmöglichkeiten                  | Bemerkungen                                                                                                    |
|-------------------|------------------------------------------------|----------------------------------------------------------------------------------------------------|
| Optical Power     | Zeigt den optischen Eingangspegel in<br>dBm an |                                                                                                    |
| RF OutPut Level   | Zeigt den HF-Ausgangspegel in dBµV<br>an.      |                                                                                                    |
| SetRF OutPut Mode | Normal (continuous mode)<br>RFoG (burst mode)  | Muss mit den übertragenden Fibre Nodes<br>übereinstimmen.                                                                                                    |
|                   |                                                | Im normalen (kontinuierlichen) Modus sind die<br>Laser der Fibre Nodes permanent<br>eingeschaltet.                                                                                                    |
|                   |                                                | Im RFoG-Modus (Burst-Modus) werden die<br>Laser nur eingeschaltet, wenn die<br>angeschlossenen Kabelmodems senden.                                                                                                    |
|                   |                                                | Im RFoG-Modus ist das Rauschen geringer,<br>weshalb wir diesen Modus empfehlen.                                                                                                    |
| Set AGC/MGC       | Optical AGC on<br>Optical AGC off (MGC)        | Automatic Gain Control –10 … 0 dBm<br>Manuell Gain Control –30 … 0 dBm<br>( dieses Menü ist im RFoG-Modus verborgen )                                                                                                    |
| Set RF OutPut SW  | ON: HF-Ausgang ein<br>OFF: HF-Ausgang aus      | Schaltet die HF dauerhaft aus.<br>( dieses Menü ist im RFoG-Modus verborgen )                                                                                                    |
| Set ATT           | Stellt den Dämpfungswert in dB ein             | 0 30 dB<br>Nur im normalen Modus, wenn MGC<br>eingestellt ist<br>oder im RFoG-Modus                                                                                                    |
| Set Channel Num   | Zahlenwert                                     | Setzt einen Korrekturwert für die Anzeige des<br>Ausgangspegels, der keinen Einfluss auf den<br>tatsächlichen HF-Ausgangspegel am<br>entsprechenden F-Ausgangsanschluss hat.<br>( dieses Menü ist im RFoG-Modus verborgen ) |

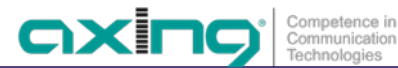

#### 3.1.4. Anzeigen oder Konfigurieren der Ethernet-Parameter

→ Wählen Sie Disp/set EthCfg.

Disp/set EthCfg

- → Drücken Sie ENT, um die Parameter zu bearbeiten.
- → Verwenden Sie die Tasten Auf/Ab, um ein Untermenü auszuwählen.
- → Verwenden Sie die Tasten Links/Rechts, um den Teil der Adresse auszuwählen.
- → Verwenden Sie die Tasten Auf/Ab, um den Wert zu erhöhen/verringern.

| <b>Untermenüs</b><br>Default | Beschreibung                             |
|------------------------------|------------------------------------------|
| Set IP Addr                  | Legt die IP-Adresse des Geräts fest      |
| 192 . 168 . 1 . 168          |                                          |
| Set Mask Addr                | Legt die Subnetzmaske fest               |
| 255 . 255 . 255 . 0          |                                          |
| Set Gateway                  | Legt die IP-Adresse des Gateways fest    |
| 192 . 168. 1 . 1             |                                          |
| Set Trap Addr1               | Legt die IP-Adresse des SNMP-Trap 1 fest |
| 192 . 168. 1 . 24            |                                          |
| Set Trap Addr2               | Legt die IP-Adresse des SNMP-Trap 2 fest |
| 192 . 168. 1 . 25            |                                          |

## 3.2. Über das Web-Interface

Die Parameter können auch über das integrierte Web-Interface eingesehen und konfiguriert werden.

Für den Zugriff auf die Benutzeroberfläche benötigen Sie einen handelsüblichen PC/Laptop inklusive Netzwerkschnittstelle und die aktuelle Version des installierten Webbrowsers. Für die Anbindung der Netzwerkschnittstelle der Kopfstelle an den Computer benötigen Sie ein handelsübliches Netzwerkkabel.

Die Kommunikation erfolgt via HTTP-Protokoll, was eine weltweite Fernwartung der Anlagen über das Internet, an unterschiedlichen Standorten ermöglicht. Der Zugriffsschutz wird mittels Passwortabfrage realisiert.

| IP-Adresse:   | 192.168.0.152  |
|---------------|----------------|
| Subnetzmaske: | 255.255.255.0. |

Der Computer und die Kopfstelle müssen sich im gleichen Subnetz befinden. Der Netzanteil der IP-Adresse des Computers muss auf 192.168.0. und die Subnetzmaske muss auf 255.255.255.0 eingestellt werden.

Der Hostanteil der Netzwerkadresse ist für die Identifikation der Geräte zuständig und kann nur einmal im Teilnetz vergeben werden. Für den Computer können sie eine noch nicht vergebene Host-Adresse zwischen 1 und 254 vergeben.

#### Тірр

Ändern sie die IP-Adresse und die Subnetzmaske ihres Computers entsprechend (z.B.: IP-Adresse:192.168.0.11 und Subnetzmaske: 255.255.255.0).

Systemsteuerung > Netzwerkverbindungen > LAN Verbindung > Eigenschaften > Internetprotokoll Version 4 TCP/IPv4 > Eigenschaften > Folgende IP-Adresse verwenden:

| Status von LAN-Verbindung                                                              | Eigenschaften von LAN-Verbindung                                                                                                    | Eigenschaften von Internetprotokoll Version 4 (TCP/IPv4)                                                                                                    |
|----------------------------------------------------------------------------------------|----------------------------------------------------------------------------------------------------|----------------------------------------------------------------------------------------------------|
| Allgemein                                                                              | Netzwerk                                                                                                    | Allgemein                                                                                                    |
| Verbindung<br>IPv4-Konnektivität: Internet                                             | Verbindung herstellen über:                                                                                                    | IP-Einstellungen können automatisch zugewiesen werden, wenn das<br>Netzwerk diese Funktion unterstützt. Wenden Sie sich andernfalls an<br>den Netzwerkadministrator, um die geeigneten IP-Einstellungen zu<br>heziehen. |
| IPv6-Konnektivität: Kein Internetzugrift<br>Medienstatus: Aktiviert<br>Dauer: 01:30:58 | Konfigurieren<br>Diese Verbindung verwendet folgende Elemente:                                                                                                    | IP-Adresse automatisch beziehen     Folgende IP-Adresse verwenden:                                                                                                    |
| Übertragungsrate: 1,0 GBit/s<br>Details                                                | Clent für Microsoft-Netzwerke     Del S-Paketplaner     Del Duckefrreigabe für Microsoft-Netzwerke     del underfreigabe für Microsoft-Netzwerke     del netwertprotokoll Version 6 (TCP/IPv6) | IP-Adresse: 192.168.0.11<br>Subnetzmaske: 255.255.0<br>Standardoateway:                                                                                                    |
| Aktivität Gesendet Niji Empfange                                                       |                                                                                                    | DNS-Serveradresse automatisch beziehen     Folgende DNS-Serveradressen verwenden:                                                                                                    |
| Bytes: 13.763.978   49.264.724                                                         | Installieren Deinstallieren Eigenschaften<br>Beschreibung<br>TCP/IP, das Standardprotokolf für WAN-Netzwerke, das den                                                                          | Bevorzugter DNS-Server:                                                                                                    |
| Gegenschaften Diagnose Diagnose                                                        | Datenaustausch über verschiedene, miteinander verbundene<br>Netzwerke ermöglicht.                                                                                                    | Enstellungen bem Beenden überprüfen                                                                                                    |
| Je ne.                                                                                 | OK Abbrechen                                                                                                    | OK Abbrechen                                                                                                    |

- → Klicken Sie auf OK zum Speichern.
- → Starten sie ihren Webbrowser und geben sie die IP-Adresse der Kopfstelle ein: z.B. 192.168.0.152.

#### 3.2.1. Anmelden

Geben Sie den Default-User **admin** das Default-Passwort **Ramsen8262** ein (ändern Sie das Passwort nach der ersten Inbetriebnahme).

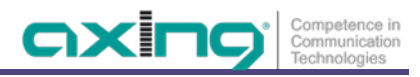

| ē                                                                        | Web Management System    | × AXING                                                                                                    | OTX 1550-10                                                                                                    | ×    | axing return receiver | ×                | +                                                       |     |   | $\sim$ | -                  | ٥   | × |
|--------------------------------------------------------------------------|--------------------------|----------------------------------------------------------------------------------------------------|----------------------------------------------------------------------------------------------------|------|-----------------------|------------------|---------------------------------------------------------|-----|---|--------|--------------------|-----|---|
| $\leftarrow$                                                             | $\rightarrow$ G          | O 👌 192                                                                                                    | .168.0.152/Index.h                                                                                                    | ıtml |                       |                  |                                                         | 70% | ☆ |        | $\bigtriangledown$ | പ്പ | ≡ |
| Uestre<br>Vestre<br>Vestre<br>Vestre<br>Comm<br>Irae P<br>Retwo<br>Chang | AUS2/KINRecy_Path_ST.htm | Upstream         -7368           Optical Power         -7368           RF Level         (dobut<br>RF Carl Mode         ACC           B F Carl Mode         ACC         ACC           RF B Switch         Ode         ACC           RF B Switch         ACC         ACC           RF Switch         ACC         ACC           Channel NO         20         Channel NO           Channel NO         X         ACC | Normal           Yalae           Jm           V           Normal           Normal           MCC           OFF           Save           OF           Save           04 |      | ORX 1310-00 4         | -way<br>Ma<br>SW | Upstream Optical Receiver<br>magement<br>/Version: V4.2 |     |   |        |                    |     |   |

#### 3.2.2. Upstream-Kanäle 1 bis 4 konfigurieren

Für die Upstream-Kanäle 1 bis 4 können verschiedene Parameter konfiguriert werden.

Im oberen Teil des Dialogs werden die derzeit gemessenen oder konfigurierten Parameter angezeigt.

- Optical Power = Optischer Eingangspegel in dBm
- RF Level = HF-Ausgangspegel in dBµV
- RF Ctrl Mode = Normal oder RFoG
- Gain Ctrl Mode = AGC (Automatic Gain Control) oder MGC (Manual Gain Control).
- RF-Switch: ON oder OFF.
- ATT: Wenn MGC eingestellt ist, dann kann hier die konfigurierte Dämpfung in dB angezeigt.
- Channel NO: Korrekturwert für die Anzeige des Ausgangspegels.

Für die Upstream-Kanäle 1 bis 4 können folgende Parameter konfiguriert werden. **Hinweis:** Sie müssen die Anzeige des Browsers aktualisieren, damit die im oberen Anzeigebereich des Dialogs eingestellten Werte übernommen werden.

| RF Ctrl Mode   | Normal (continuous mode)<br>RFoG (burst mode) | Muss mit den übertragenden Fibre Nodes<br>übereinstimmen.                                                                                                    |  |  |  |  |  |  |
|----------------|-----------------------------------------------|----------------------------------------------------------------------------------------------------|--|--|--|--|--|--|
|                |                                               | Im normalen (kontinuierlichen) Modus sind die Lase<br>der Fibre Nodes permanent eingeschaltet.                                                                                                    |  |  |  |  |  |  |
|                |                                               | Im RFoG-Modus (Burst-Modus) werden die Laser nur<br>eingeschaltet, wenn die angeschlossenen<br>Kabelmodems senden.                                                                                                    |  |  |  |  |  |  |
|                |                                               | Im RFoG-Modus ist das Rauschen geringer, weshalb wir diesen Modus empfehlen.                                                                                                    |  |  |  |  |  |  |
| Gain Ctrl Mode | Optical AGC on                                | Automatic Gain Control –10 0 dBm                                                                                                    |  |  |  |  |  |  |
|                | Optical AGC off (MGC)                         | Manuell Gain Control –30 0 dBm<br>( dieses Menü ist im RFoG-Modus verborgen )                                                                                                    |  |  |  |  |  |  |
| RF Switch      | ON: HF-Ausgang ein                            | Schaltet die HF dauerhaft aus.                                                                                                    |  |  |  |  |  |  |
|                | OFF: HF-Ausgang aus                           | ( dieses Menü ist im RFoG-Modus verborgen )                                                                                                    |  |  |  |  |  |  |
| ATT            | Stellt den Dämpfungswert                      | 0 30 dB                                                                                                    |  |  |  |  |  |  |
|                | in dB ein                                     | Nur im normalen Modus, wenn MGC eingestellt ist oder im RFoG-Modus                                                                                                    |  |  |  |  |  |  |
| Channel NO.    | Zahlenwert                                    | Setzt einen Korrekturwert für die Anzeige des<br>Ausgangspegels, der keinen Einfluss auf den<br>tatsächlichen HF-Ausgangspegel am entsprechenden<br>F-Ausgangsanschluss hat.<br>( dieses Menü ist im RFoG-Modus verborgen ) |  |  |  |  |  |  |

#### 3.2.3. Gemeinsame Parameter anzeigen

Unter **<u>Common Parameters</u>** werden die Seriennummer, der Modul-Typ, die MAC-Adresse und die Betriebstemperatur angezeigt.

| •                                                              | Web Management System                                                                                                 | × AXING OTX 1550-10                                                                           | × | axing return receiver X      | +                                                                  |     |   | $\sim$ | -               | ٥  | × |
|----------------------------------------------------------------|----------------------------------------------------------------------------------------------------|-----------------------------------------------------------------------------------------------|---|------------------------------|--------------------------------------------------------------------|-----|---|--------|-----------------|----|---|
| $\leftarrow$                                                   | $\rightarrow$ G                                                                                                    | 🔿 隆 192.168.0.152/Index.html                                                                  |   |                              |                                                                    | 70% | ☆ |        | ${igsidential}$ | பி | ≡ |
| C                                                              | xing                                                                                                    |                                                                                               |   | ORX 1310-00 4-way<br>M<br>ST | 7 <b>Upstream Optical Receiver</b><br>anagement<br>V Version: V4.2 |     |   |        |                 |    |   |
| Upstre<br>Upstre<br>Upstre<br>Comm<br>Trap P<br>Ketwo<br>Chang | am Channel 1<br>am Channel 2<br>am Channel 3<br>am Channel 4<br>of Parameters<br>arameters<br>arameters<br>e Password | Cemmes Parameters<br>Berial Number (\$1202081943)<br>MAC 36718245540-DC<br>Temp 3FC<br>Retord |   |                              |                                                                    |     |   |        |                 |    |   |
| 192.168                                                        | .0.152/Config2.htm                                                                                                    |                                                                                               |   |                              |                                                                    |     |   |        |                 |    |   |

#### 3.2.4. SNMP-Traps konfigurieren

| •                                                            | Web Management System                                                                                                    | × AXING OTX 1550-10                                                                                                    | × | axing return receiver      | +                                               |                 |     |   | $\sim$ | -          | ٥  | × |
|--------------------------------------------------------------|----------------------------------------------------------------------------------------------------|----------------------------------------------------------------------------------------------------|---|----------------------------|-------------------------------------------------|-----------------|-----|---|--------|------------|----|---|
| $\leftarrow$                                                 | $\rightarrow$ G                                                                                                    | 🔿   192.168.0.152/Index.html                                                                                             |   |                            |                                                 |                 | 709 | ☆ |        | ${\times}$ | பி | ≡ |
| C                                                            | xing                                                                                                    |                                                                                                    |   | ORX 1310-00 4-wa<br>N<br>S | ay Upstream Oj<br>Management<br>W Version: V4.2 | ptical Receiver |     |   |        |            |    |   |
| Upstr<br>Upstr<br>Upstr<br>Upstr<br>Comp F<br>Netwo<br>Chang | aam channel 2<br>eam Channel 2<br>eam Channel 4<br>eam Channel 4<br>non Parameters<br>Arameters<br>Arameters<br>in the Parameters<br>ie Password | Ymuthem         Trag Address           1         152.168.1133         Edt           2         159.168.39.127         Edt |   |                            |                                                 |                 |     |   |        |            |    |   |

Die IP-Adressen der SNMP-Traps können unter Trap Parameters geändert werden.

→ Klicken Sie dazu auf Edit und geben Sie die IP-Adresse des SNMP-Trap-Empfängers ein.

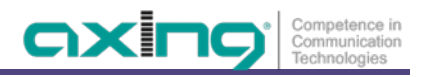

|                                                             |                                                                                                    |                                                                                                    |    | -                     |                                                                 |     |   |        |                    |    |   |
|-------------------------------------------------------------|----------------------------------------------------------------------------------------------------|----------------------------------------------------------------------------------------------------|----|-----------------------|-----------------------------------------------------------------|-----|---|--------|--------------------|----|---|
| ē                                                           | Web Management System                                                                                                    | × AXING OTX 1550-10                                                                                                    | ×  | axing return receiver | × +                                                             |     |   | $\sim$ | -                  | ٥  | × |
| $\leftarrow$                                                | $\rightarrow$ G                                                                                                    | 🔿   192.168.0.152/Index.htm                                                                                                    | nl |                       |                                                                 | 70% | ☆ |        | $\bigtriangledown$ | பி | ≡ |
| C                                                           | Eine Seite zurück (Alt+Pfeil link<br>Rechtsklick oder gedrückt halte                                                                      | s)<br>en, um Chronik anzuzeigen                                                                                                    |    | ORX 1310-00 4         | way Upstream Optical Receiver<br>Management<br>SW Version: V4.2 |     |   |        |                    |    |   |
| Upst<br>Upst<br>Upst<br>Upst<br>Top<br>Itap<br>Retw<br>Chan | ream Channel 1<br>ream Channel 3<br>ream Channel 4<br>mon Parameters<br>Parameters<br>Jork Parameters<br>Jork Parameters<br>Jore Password | Network         Parameters           IP         192.166.0.152           Gateway         192.166.0.1           Submet Mask         255.255.255.0           Sweit         Sweit |    |                       |                                                                 |     |   |        |                    |    |   |

#### 3.2.5. Netzwerk Parameter konfigurieren

Dem Gerät wird unter Network Parameters eine feste IP-Adresse vergeben.

Werks-IP-Adresse: 192.168.0.152 Gateway-Adresse: 192.168.0.1 Subnetz-Maske: 255.255.255.0

→ Geben Sie die IP-Adresse, die Gateway-Adresse und die Netzmaske ein.

→ Klicken Sie auf Save, um die Einstellungen zu speichern.

#### 3.2.6. Passwort ändern

| ← → C ② 泡 192.168.0.152/index.html 70% ☆ ◎ 約 = CRX 1310-00 4-way Upstream Optical Receiver Management SW Version: V4.2 Version: V4.2 Versio | ē                                                           | Web Management System                                                                                                    | × AXING OTX 1550-10                               | ×        | axing return receiver | ×                | +                                                            |     |   | $\sim$ | - | ť                  | 9  | × |
|----------------------------------------------------------------------------------------------------|-------------------------------------------------------------|----------------------------------------------------------------------------------------------------|---------------------------------------------------|----------|-----------------------|------------------|--------------------------------------------------------------|-----|---|--------|---|--------------------|----|---|
| Mission         ORX 1310-00 4-way Upstream Optical Receiver<br>Management<br>SW Version: V4.2           Uestream Channel 1<br>Westream Channel 2<br>Ustream Channel 4<br>Ustream Channel 4<br>New Passood:         Off Passood:                                                                                                    | $\leftarrow$                                                | $\rightarrow$ G                                                                                                    | 🔿 👌 192.168.0.152/Index.H                         | ıtml     |                       |                  |                                                              | 70% | ☆ |        |   | $\bigtriangledown$ | பி | ≡ |
| Uostream Channel 2 Uostream Channel 2 Uostream Channel 2 Uostream Channel 3 Uostream Channel 3 Oid Password Uostream Channel 4 New Password Oid Court All Save                                                                                                    | С                                                           |                                                                                                    |                                                   |          | ORX 1310-00           | 4-way<br>M<br>sv | y Upstream Optical Receiver<br>Ianagement<br>W Version: V4.2 |     |   |        |   |                    |    |   |
| Trac Parameters Listwork Parameters Change Password                                                                                                    | Upstr<br>Upstr<br>Upstr<br>Comm<br>Trap J<br>Netwo<br>Chang | ream Channel 1<br>ream Channel 2<br>ream Channel 3<br>ream Channel 4<br>mon Parameters<br>Parameters<br>ork Parameters<br>og Password | Authentication<br>User Name edmin<br>Old Passoord | Cear All | (Save)                |                  |                                                              |     |   |        |   |                    |    |   |

Das werkseitig eingestellte Passwort lautet: Ramsen8262.

Nach der ersten Inbetriebnahme sollte das werkseitig eingestellte Passwort geändert werden.

- → Geben Sie das aktuelle Passwort ein.
- → Geben Sie ein neues Passwort mit 8 bis 10 Buchstaben und/oder Zahlen ein.
- → Geben Sie das Passwort erneut ein.
- → Klicken Sie auf Save, um die Einstellungen zu speichern.

## 4. Technische Daten

| Тур                                    | ORX 1310-00            |
|----------------------------------------|------------------------|
| Eingang                                |                        |
| Wellenlänge                            | 1100 1600 nm           |
| Optischer Pegel                        | –27 0 dBm              |
| Optischer AGC-Bereich                  | –10 0 dBm              |
| Optischer Anschluss                    | 4 × SC/APC             |
| Optische Rückflussdämpfung             | > 45 dB                |
| Ausgang                                |                        |
| Frequenzbereich                        | 5 204 MHz              |
| Ausgangspegel                          | 100 dBµV               |
| Anschluss                              | 4 × F-Buchse           |
| Messbuchse                             | 4 × F-Buchse (–20 dB)  |
| Impedanz                               | 75 Ω                   |
| Rückflussdämpfung                      | ≥ 16 dB                |
| Schnittstellen                         |                        |
| Ethernet-Anschlüsse (LAN)              | 1 × RJ 45              |
| Ethernet-Normen                        | IEEE 802.3, 100 Base-T |
| Unterstützte Konfigurations-Protokolle | HTTP                   |
| Allgemein                              |                        |
| Betriebsspannung                       | 90 250 VAC / 50 60 Hz  |
| Leistungsaufnahme                      | 20 W                   |
| Betriebstemperaturbereich              | −20 +45 °C             |
| Maße (B $\times$ H $\times$ T) ca.     | 480 × 43 × 365 mm      |
| Gewicht                                | 2,6 kg                 |

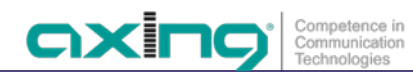

Hersteller | Manufacturer AXING AG Gewerbehaus Moskau 8262 Ramsen EWR-Kontaktadresse | EEA contact address Bechler GmbH Am Rebberg 44 78239 Rielasingen

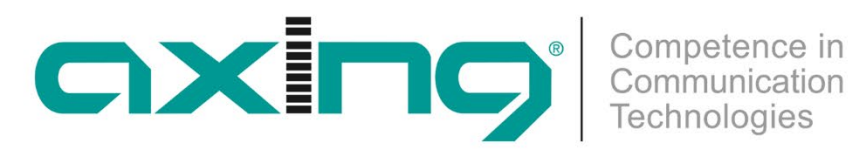

# ORX 1310-00 Four-way Upstream Optical Receiver 1310 nm | 5 ... 204 MHz

**Operation instructions** 

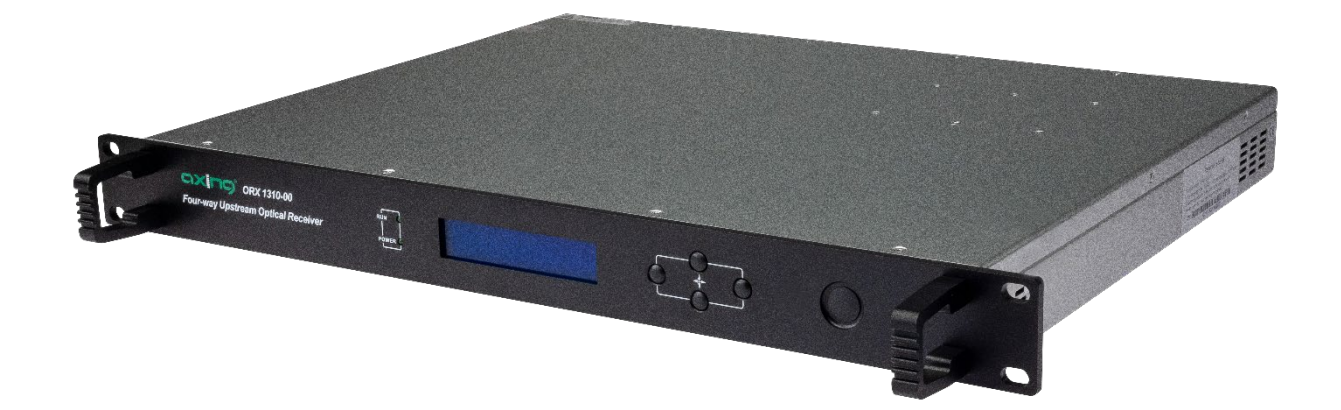

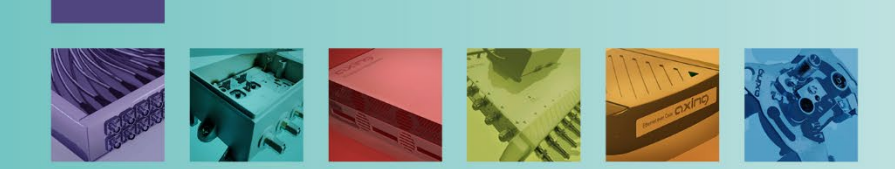

# Table of contents

| 1.  | Produ    | ct description4                                                  | ŧ |
|-----|----------|------------------------------------------------------------------|---|
| 1.1 |          | General                                                          | ł |
|     | 1.1.1.   | Block diagramm                                                   | ł |
| 1.2 | <u>.</u> | Scope of delivery                                                | 5 |
| 1.3 |          | Accessories                                                      | 5 |
| 1.4 | I        | Applications                                                     | 5 |
| 1.5 | 5.       | Display elements and connectors                                  | 5 |
| 2.  | Moun     | ting and Installation                                            | 1 |
| 2.1 |          | Mounting in a 19" rack                                           | 1 |
| 2.2 |          | Equipotential bonding                                            | 1 |
| 2.3 | l.       | RF Installation                                                  | 1 |
| 2.4 | I.       | Optical installation                                             | 1 |
| 2.5 | j.       | Power supply                                                     | 3 |
| 3.  | Confid   | juration                                                         | ) |
| 3.1 |          | Using Display and Buttons                                        | ) |
|     | 3.1.1.   | Basic operation                                                  | ) |
|     | 3.1.2.   | Starting the configuration in main menu                          | ) |
|     | 3.1.3.   | Displaying or configuring the parameters of the upstream modules | ) |
|     | 3.1.4.   | Displaying or configuring the ethernet parameters                | l |
| 3.2 |          | Using the web interface                                          | 2 |
|     | 3.2.1.   | Login                                                            | 2 |
|     | 3.2.2.   | Configuring the upstream channels 1 to 413                       | 3 |
|     | 3.2.3.   | Showing common parameters14                                      | ŧ |
|     | 3.2.4.   | Configuring the SNMP traps14                                     | ł |
|     | 3.2.5.   | Configuring the network parameters                               | 5 |
|     | 3.2.6.   | Changing password15                                              | ) |
| 4.  | Techn    | ical specifications                                              | 5 |

## **WARNING**

- → Observe the safety instructions supplied with the device! They are also available at the following Internet address: <u>https://download.axing.com/BAs/Sicherheitshinweise\_9sprachig.pdf</u>
- → Use the device only as described in these operating instructions and in particular in accordance with the state of the art. If the device is used for other purposes, no warranty will be assumed!

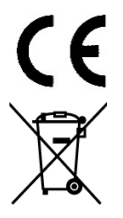

Herewith AXING AG declares that the marked products comply with the valid guidelines.

WEEE Nr. DE26869279 | Electrical and electronic components must not be disposed of as residual waste, it must be disposed of separately.

## 1. Product description

#### 1.1. General

The ORX 1310-00 is an optical 4-way upstream receiver for light wave signals at 1310 nm. It converts the optical signals into RF with an output frequency range of 5 ... 204 MHz.

- Optical wavelength 1310 nm
- RFOG
- AGC in the range -10 ... 0 dBm
- Optical connection SC/APC
- Output frequency range 5 ... 204 MHz
- Output level 100 dBµV
- Two redundant power supply units
- 19" housing, 1RU

#### 1.1.1. Block diagram

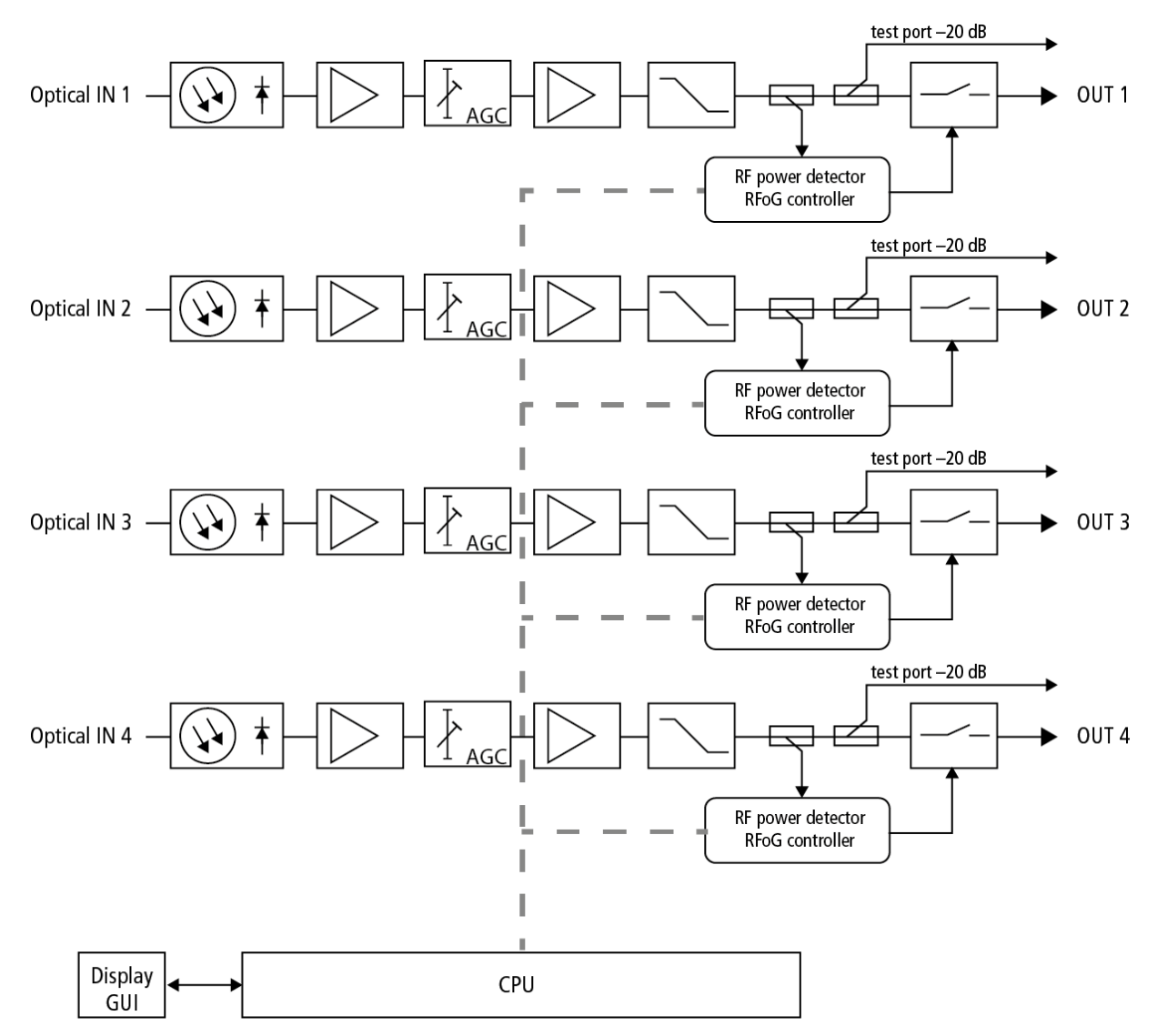

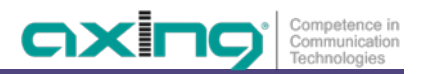

## 1.2. Scope of delivery

- 1 × four-way Upstream Optical Receiver ORX 1310-00
- $2 \times \text{connection cable 230 V}$
- 1 × quickstart guide
- 1 × safety instructions

#### 1.3. Accessories

Optical Nodes, Distributors, cables, and attenuators can be found at https://axing.com/en/produkte/optik/optichcf/

## 1.4. Applications

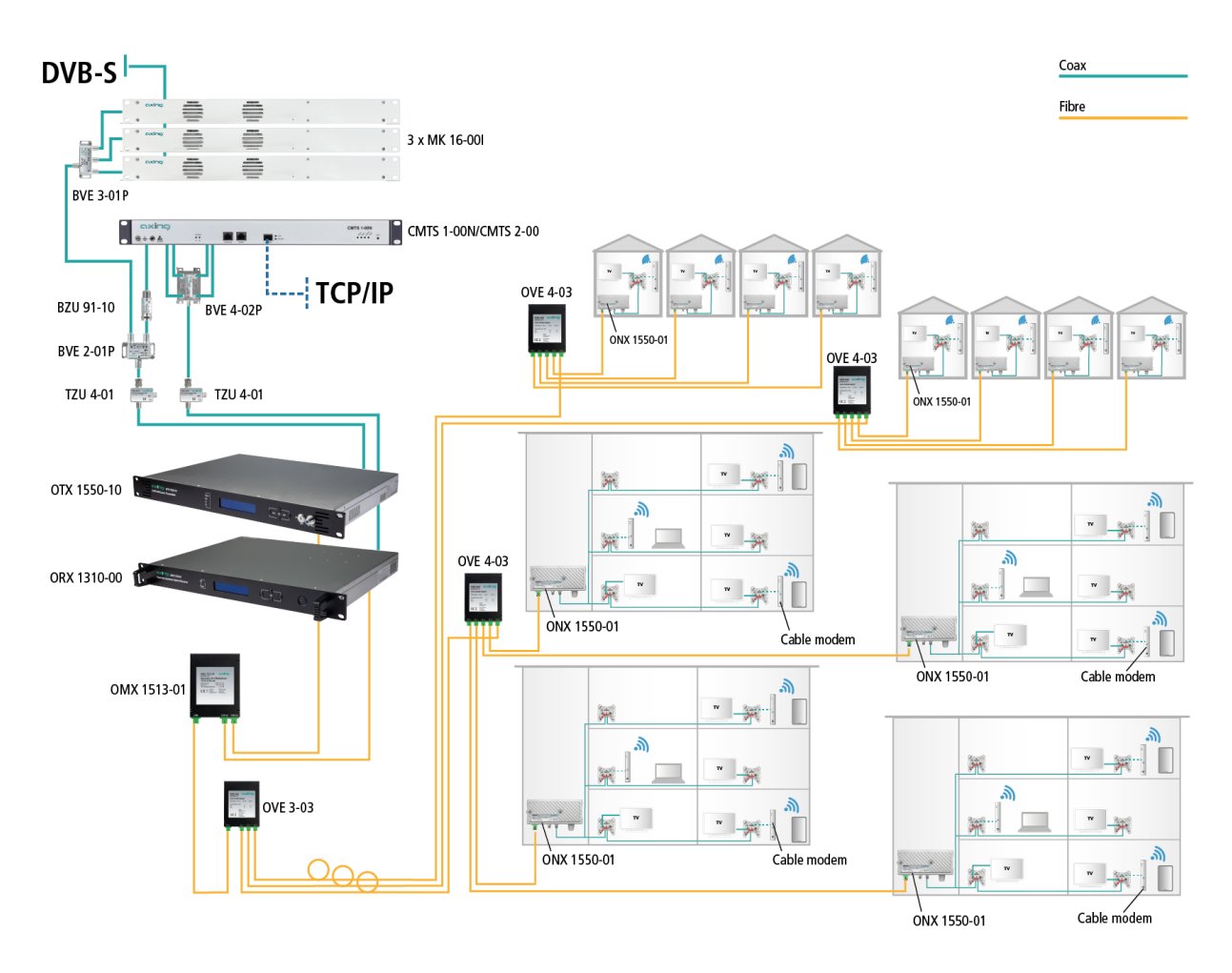

## 1.5. Display elements and connectors

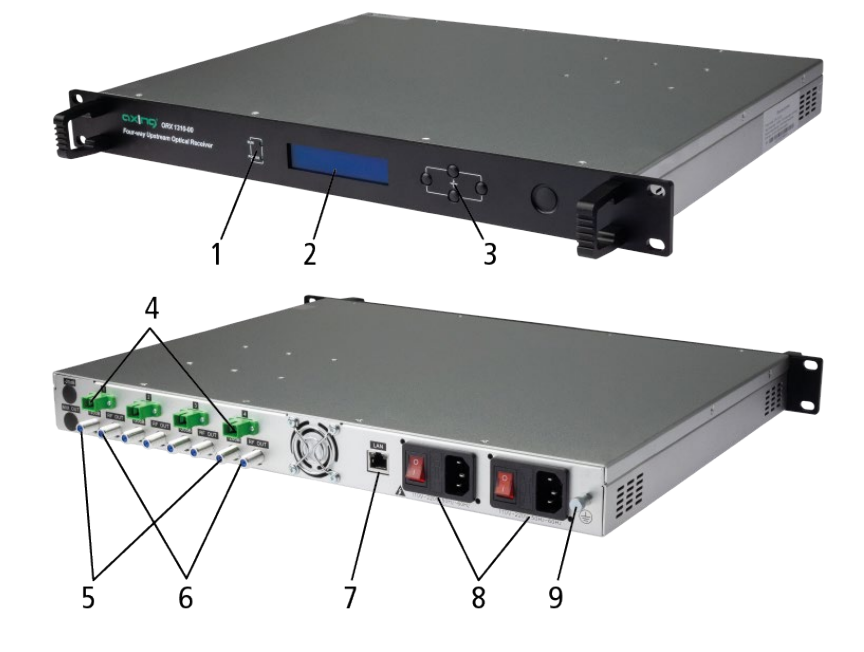

- 1 = Status LEDs
- 2 = Display

6

- 3 = Operating buttons
- 4 = Optical inputs (SC/APC)
- 5 = Output test ports (F female)
- 6 = RF inputs (F female)
- 7 = Ethernet interface (RJ45)
- 8 = Mains connections, on/off switch, fuses
- 9 = Equipotential bonding connection

## 2. Mounting and Installation

→ Before mounting and installation, pull the mains plug!

#### 2.1. Mounting in a 19" rack

Note: For 19-inch rack mounting, there must be at least 5 cm clearance in front of and behind the unit.

- → Slide the compact headend into the 19 "rack.
- → Screw the compact headend with four screws (2).
- → Install the device in compliance with the safety regulations defined by the EN 60728-11 standard.

#### 2.2. Equipotential bonding

The device must be connected to the equipotential bonding according to EN 60728-11.

- → Use the equipotential bonding connection at the device.
- ➔ To connect the outer conductor of the coaxial cable to the equipotential bonding, use e.g., QEW earthing angles or CFA earth connection blocks at the inputs and output.

#### 2.3. RF Installation

The ORX 1310-00 has four HF outputs. These correspond to the respective optical input.

- → Terminate all unused coaxial connections with terminating resistors.
- → Use highly shielded coaxial cables with F connectors. Suitable cables, connectors and terminating resistors can be found at www.axing.com.

#### 2.4. Optical installation

## 

The overall input power of the optical receiver must not exceed 0 dBm. Otherwise, the photodiode may be damaged.

The Receiver has optical SC-APC connectors.

- → Use e.g., AXING cable OAK xx-03 to make connections between the components.
- → Check the optical level of the signal with an optical meter before connecting it to the optical nodes.
- → If necessary, use optical attenuators (OZU xx-03) to adjust the level.

#### Connecting or disconnecting the plug connection

To protect the contact surfaces of the optical connectors the protectors should be left in position until the connections are made.

- $\rightarrow$  Remove the protective cover from the connector without touching the ferrule.
- → Insert the connector following the guides until it clicks into place.
- → To remove the fibre, press the connector and pull out the cable.

### 2.5. Power supply

The appliance has two built-in power supply units.

Both power supply units should always be connected and switched-on during operation.

The power supply units are protected on the primary side with fuses (type T3.15AL250V). One fuse is provided as a reserve in the fuse holder.

Fuse

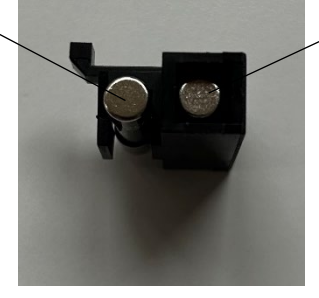

Back-up fuse

→ Connect both power supply units to one socket each using the enclosed cables.

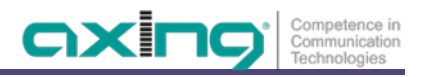

## 3. Configuration

### 3.1. Using Display and Buttons

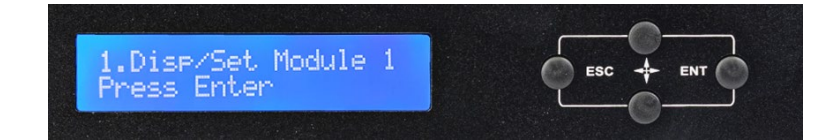

#### 3.1.1. Basic operation

- → Press ENT to enter the menu, the next submenu or to set the parameters in the submenu.
- → Press the arrow keys to move the cursor up or down. The selected parameter or submenu is highlighted.
- → After you have changed a parameter, press ENT to confirm.
- $\rightarrow$  Press the ESC key to return to the previous menu or to exit configuration mode.

#### 3.1.2. Starting the configuration in main menu

In the initial state, the display is off.

 $\rightarrow$  Press the ENT key to start the configuration.

 $\rightarrow$  Select one of the following menus:

- Disp/set Module 1 shows the parameters of 1<sup>st</sup> upstream module. Parameters can also be changed in this menu.
- Disp/set Module 2 shows the parameters of 2<sup>nd</sup> upstream module. Parameters can also be changed in this menu.
- **Disp/set Module 3** shows the parameters of 3<sup>rd</sup> upstream module. Parameters can also be changed in this menu.
- Disp/set Module 4 shows the parameters of 4<sup>th</sup> upstream module. Parameters can also be changed in this menu.
- **Disp/set EthCfg** shows the parameters of the Network and the SNMP configuration. Parameters can also be changed in this menu.
- Disp SysParam shows the temperature.

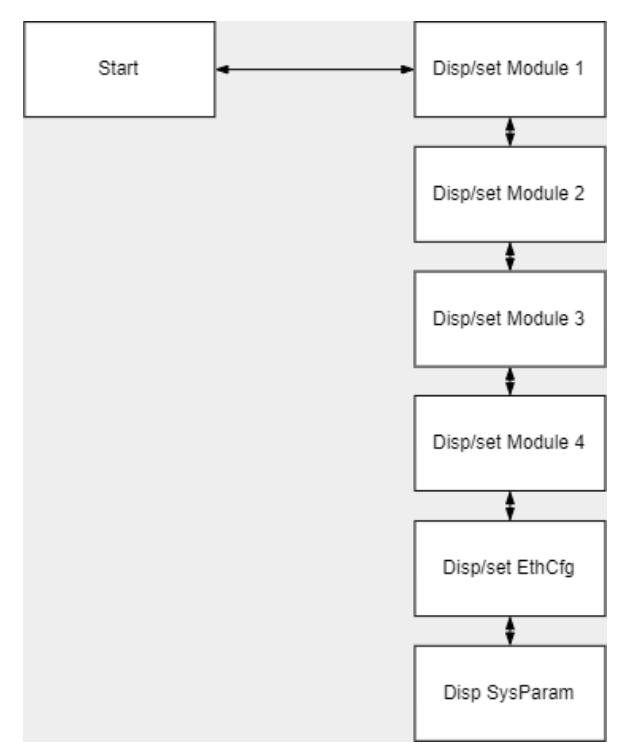

#### 3.1.3. Displaying or configuring the parameters of the upstream modules

→ Select Disp/set Module 1 ... 4 from the menu.

## Disp/set Module 1

- → Press ENT to access the menu.
- → Use the Up/Down Buttons to select a submenu.
- → Press ENT to edit the parameters.

| Parameters        | Display/setting options                       | Remarks                                                                                                    |
|-------------------|-----------------------------------------------|----------------------------------------------------------------------------------------------------|
| Optical Power     | Shows the optical input level in dBm          |                                                                                                    |
| RF OutPut Level   | Shows the RF output level in $dB\mu V$        |                                                                                                    |
| SetRF OutPut Mode | Normal (continuous mode)<br>RFoG (burst mode) | Must match with the transmitting Fibre Nodes.<br>In normal (continuous) mode, the lasers of the<br>Fibre Nodes are permanently switched on.<br>In RFoG (burst mode), the lasers are only<br>switched on when the connected cable<br>modems are transmitting.<br>In RFoG mode, the noise is lower, so we<br>recommended this mode. |
| Set AGC/MGC       | AGC: optical AGC on<br>MGC: optical AGC off   | Automatic Gain Control –10 0 dBm<br>Manuell Gain Control –30 0 dBm<br>(this menu is hidden under the RFoG mode)                                                                                                    |
| Set RF OutPut SW  | ON: RF output on<br>OFF: RF output off        | Switches the RF permanently off<br>(this menu is hidden under the RFoG mode)                                                                                                    |
| Set ATT           | Sets the attenuation value in dB              | 0 30 dB<br>Only in normal mode when MGC is set<br>or in RFoG mode                                                                                                    |
| Set Channel Num   | Numerical value                               | Sets a correction value for the output level<br>display has no effect on the real RF output<br>level on the corresponding F output connector.<br>(this menu is hidden under the RFoG mode)                                                                                                    |

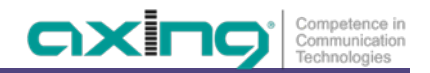

#### 3.1.4. Displaying or configuring the ethernet parameters

→ Select Disp/set EthCfg from the menu.

# Disp/set EthCfg

- → Press ENT to access the menu.
- → Use the Up/Down Buttons to select a submenu.
- ➔ Press ENT to edit the parameters.
- → Use the Left/Right Buttons to select the part of the address.
- → Use Up/Down Buttons to increase/decrease the value.

| Displayed parameters | Discription                           |
|----------------------|---------------------------------------|
| Default              |                                       |
| Set IP Addr          | Sets the IP address of the device     |
| 192 . 168 . 1 . 168  |                                       |
| Set Mask Addr        | Set the subnet mask                   |
| 255 . 255 . 255 . 0  |                                       |
| Set Gateway          | Set the IP address of the gateway     |
| 192 . 168. 1 . 1     |                                       |
| Set Trap Addr1       | Set the IP address of the SNMP trap 1 |
| 192 . 168. 1 . 24    |                                       |
| Set Trap Addr2       | Set the IP address of the SNMP trap 2 |
| 192 . 168. 1 . 25    |                                       |

#### 3.2. Using the web interface

The parameters can also be viewed and configured via the integrated web interface.

To access the user interface, you need a standard PC/laptop with a network interface and the actual version of the installed web browser. To connect the network interface of the headend to the computer, you need a commercially available network cable.

The HTTP protocol is used for communication allowing a worldwide remote maintenance of the systems at various locations via the Internet. Access protection is implemented by means of the password prompt.

| IP address:  | 192.168.0.152  |
|--------------|----------------|
| Subnet mask: | 255.255.255.0. |

The computer and the headend must be in the same subnet. The network part of the IP address of the computer must be set to 192.168.0. and the subnet mask must be set to 255.255.255.0.

The host part of the network address is required for the identification of the devices and can be assigned in the subnet only once. You can allocate to the computer any not allocated host address between 1 and 254.

Hint:

Change the IP address and the subnet mask of your computer accordingly. (e.g.: IP address:192.168.0.11 and subnet mask: 255.255.255.0)

Control panel > Network connections > LAN connection >Properties > Internet protocol version 4 TCP/IPv4 > Properties > Use the following IP address:

| Ethern                                   | et Status                               | <b>Q</b> 1                                                   | Ethernet Propertie                                                           | , ×                               | Internet Protocol Ver            | sion 4 (TCP/IPv4) Properties           |
|------------------------------------------|-----------------------------------------|--------------------------------------------------------------|------------------------------------------------------------------------------|-----------------------------------|----------------------------------|----------------------------------------|
| Seneral                                  |                                         | Networking Sharing                                           |                                                                              |                                   | General                          |                                        |
| Connection                               |                                         | Connect using:                                               |                                                                              |                                   | You can get IP settings assigned | automatically if your network supports |
| IPv4 Connectivity:<br>IPv6 Connectivity: | No Internet access<br>No network access | 🔮 Realtek PCIe G                                             | BE Family Controller                                                         |                                   | for the appropriate IP settings. | eed to ask your network administrator  |
| Media State:                             | Enabled                                 |                                                              |                                                                              | Configure                         | Obtain an IP address autom       | atically                               |
| Duration:                                | 00:31:30                                | This connection uses                                         | the following items:                                                         |                                   | Use the following IP address     | 5:                                     |
| Speed:                                   | 1.0 Gbps                                | QoS Packet                                                   | Scheduler<br>twork Adapter Multiplex                                         | or Protocol                       | IP address:                      | 192.168.0.11                           |
| Details                                  |                                         | Microsoft LL                                                 | DP Protocol Driver                                                           |                                   | Subnet mask:                     | 255 . 255 . 255 . 0                    |
|                                          |                                         | <ul> <li>✓ - Link-Layer T</li> <li>✓ Link-Layer T</li> </ul> | opology Discovery Map<br>opology Discovery Resp                              | oer I/O Driver<br>onder           | Default gateway:                 |                                        |
| Activity                                 | No.                                     | <ul> <li>Internet Prot</li> <li>Internet Prot</li> </ul>     | acol Version 6 (TCP/IPv<br>acol Version 4 (TCP/IPv                           | 6)<br>4) ~                        | Obtain DNS server address        | automatically                          |
| Sent                                     | Keceived                                | <                                                            |                                                                              | >                                 | Use the following DNS server     | er addresses:                          |
| Bytes: 105,05                            | 1 404,735                               | Install                                                      | Uninstall                                                                    | Properties                        | Preferred DNS server:            |                                        |
|                                          |                                         | Description                                                  |                                                                              |                                   | Alternate DNS server:            |                                        |
| 😚 Properties 😽 Disable                   | Diagnose                                | vide area network<br>across diverse inte                     | or Protocol/Internet Prot<br>protocol that provides c<br>connected networks. | ocol. The default<br>ommunication | Validate settings upon exit      | Advanced                               |
|                                          | Close                                   |                                                              |                                                                              |                                   |                                  |                                        |
|                                          |                                         |                                                              | 0                                                                            | K Cancel                          |                                  | OK Canc                                |

→ Click OK to save.

→ Start your web browser and enter the IP address of the headend: e.g.: 192.168.0.152.

#### 3.2.1. Login

Enter the default user admin and the default password Ramsen8262 (After the first log-in, the password should be changed).

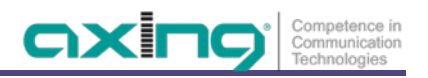

#### **3.2.2.** Configuring the upstream channels 1 to 4

| ē                                                                   | Web Management System      | × AXING   | OTX 1550-10                                                                                                    | ×                                      | axing return receiver | × +                                         |                                |     | ~ | -                  | ٥  | × |
|---------------------------------------------------------------------|----------------------------|-----------|----------------------------------------------------------------------------------------------------|----------------------------------------|-----------------------|---------------------------------------------|--------------------------------|-----|---|--------------------|----|---|
| $\leftarrow$                                                        | $\rightarrow$ G            | O 🏠 192.  | .168.0.152/Inde                                                                                                    | chtml                                  |                       |                                             |                                | 70% | ☆ | $\bigtriangledown$ | பி | = |
| ←<br>Unstre<br>Upstre<br>Upstre<br>Comm<br>Trap P<br>Netwo<br>Chang | C                          | V 24 192. | 168.0.152/inde           mmel 1           Yake           mm           /           al           MGC ~           GFF ~           Ga ~           OCF ~           Ga ~           OCF ~           Sa           OCF ~           Sa           OC           OC <t< th=""><th>ve<br/>ve<br/>ve<br/>ve<br/>ve<br/>ve<br/>ve</th><th>ORX 1310-00</th><th>4-way Upstrea<br/>Manageme<br/>SW Version: V4</th><th>m Optical Receiver<br/>nt<br/>12</th><th>70%</th><th></th><th>5</th><th>£</th><th></th></t<> | ve<br>ve<br>ve<br>ve<br>ve<br>ve<br>ve | ORX 1310-00           | 4-way Upstrea<br>Manageme<br>SW Version: V4 | m Optical Receiver<br>nt<br>12 | 70% |   | 5                  | £  |   |
| 192.168                                                             | 10.152/RINRecv Path ST.htm |           |                                                                                                    |                                        |                       |                                             |                                |     |   |                    |    |   |

The currently measured or configured parameters are displayed in the upper part of the dialogue.

- Optical Power = Optical input level in dBm
- RF Level = RF output level in dBµV
- RF Ctrl Mode = Normal or RFoG
- Gain Ctrl Mode = AGC (Automatic Gain Control) or MGC (Manual Gain Control).
- RF-Switch: ON or OFF.
- ATT: If MGC is set, the configured attenuation in dB is shown here.
- Channel NO: The correction value for the output level display is shown.

Various parameters can be configured for upstream channels 1 to 4.

**Note:** You must refresh the browser display so that the values set in the upper display section of the dialogue are applied.

| RF Ctrl Mode   | Normal (continuous mode)<br>RFoG (burst mode) | Must match with the transmitting Fibre Nodes.<br>In normal (continuous) mode, the lasers of the Fibre<br>Nodes are permanently switched on.<br>In RFoG (burst mode), the lasers are only switched on<br>when the connected cable modems are transmitting.<br>In RFoG mode, the noise is lower, so we<br>recommended this mode. |
|----------------|-----------------------------------------------|----------------------------------------------------------------------------------------------------|
| Gain Ctrl Mode | AGC: optical AGC on<br>MGC: optical AGC off   | Automatic Gain Control –10 0 dBm<br>Manuell Gain Control –30 0 dBm<br>(this menu is hidden under the RFoG mode)                                                                                                    |
| RF Switch      | ON: RF output on<br>OFF: RF output off        | Switches the RF permanently off<br>(this menu is hidden under the RFoG mode)                                                                                                    |
| ATT            | Sets the attenuation value in dB              | 0 30 dB<br>Only in normal mode when MGC is set<br>or in RFoG mode                                                                                                    |
| Channel NO.    | Sets a correction value                       | This is a correction value for the output level display<br>has no effect on the real RF output level on the<br>corresponding F output connector.<br>(this menu is hidden under the RFoG mode)                                                                                                    |

#### 3.2.3. Showing common parameters

The serial number, module type, MAC address and operating temperature are displayed under **Common Parameters**.

| •                                                              | Web Management System                                                                                                    | × AXING OTX 1550-10                                                                             | × | axing return receiver X      | +                                                                  |     |   | $\sim$ | -               | ٥ | × |
|----------------------------------------------------------------|----------------------------------------------------------------------------------------------------|-------------------------------------------------------------------------------------------------|---|------------------------------|--------------------------------------------------------------------|-----|---|--------|-----------------|---|---|
| $\leftarrow$                                                   | $\rightarrow$ G                                                                                                    | 🔿 👌 192.168.0.152/Index.html                                                                    |   |                              |                                                                    | 70% | ☆ |        | ${igsidential}$ | ර | ≡ |
| C                                                              | xing                                                                                                    |                                                                                                 |   | ORX 1310-00 4-way<br>M<br>SV | 7 <b>Upstream Optical Receiver</b><br>anagement<br>V Version: V4.2 |     |   |        |                 |   |   |
| Ubstrr<br>Upstrr<br>Upstrr<br>Comn<br>Trap P<br>Ketvc<br>Chang | am Channel 1<br>am Channel 2<br>aam Channel 3<br>aam Channel 4<br>oon Parameters<br>arameters<br>rk: Parameters<br>ie Password | Common Parameters<br>Serial Runber<br>Modula Taye<br>MAC 30-718245-A0-DC<br>Temp 36°C<br>Faboot |   |                              |                                                                    |     |   |        |                 |   |   |
| 192.168                                                        | 8.0.152/Config2.htm                                                                                                    |                                                                                                 |   |                              |                                                                    |     |   |        |                 |   |   |

#### 3.2.4. Configuring the SNMP traps

| ē                                                              | Web Management System                                                                                                    | × AXING OTX 1550-10                                                                                             | × | axing return receiver      | < +                                   |                                            |     |   | $\sim$ | -          | ٥  | × |
|----------------------------------------------------------------|----------------------------------------------------------------------------------------------------|----------------------------------------------------------------------------------------------------|---|----------------------------|---------------------------------------|--------------------------------------------|-----|---|--------|------------|----|---|
| $\leftarrow$                                                   | $\rightarrow$ G                                                                                                    | 🔿 洛 192.168.0.152/Index.html                                                                                    |   |                            |                                       |                                            | 70% | ☆ |        | ${\times}$ | பி | ≡ |
|                                                                | xing                                                                                                    |                                                                                                    |   | ORX 1310-00 4-wa<br>N<br>S | <b>ay Upst</b><br>Manage<br>SW Versio | tream Optical Receiver<br>ement<br>n: V4.2 |     |   |        |            |    |   |
| Upstre<br>Upstre<br>Upstre<br>Comm<br>Trap P<br>Netwo<br>Chang | am Channel I<br>am Channel 2<br>am Channel 3<br>am Channel 4<br>ion Parameters<br>arameters<br>tk Parameters<br>e Password | Top Address           1         152.466.1.13         Edition           2         152.466.35.127         Edition |   |                            |                                       |                                            |     |   |        |            |    |   |
|                                                                |                                                                                                    |                                                                                                    |   |                            |                                       |                                            |     |   |        |            |    |   |

The IP addresses of the SNMP traps can be changed under **<u>Trap Parameters</u>**.

→ To do this, click on Edit and enter the IP address of the SNMP trap receiver.

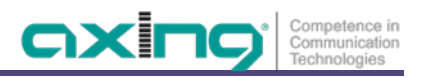

#### 3.2.5. Configuring the network parameters

| -                                                                | Web Management System                                                                                                    | × AXING OTX 1550-10                                                                                                    | × | axing return receiver | × +                                                             |     |   | $\sim$ | -                  | ٥ | × |
|------------------------------------------------------------------|----------------------------------------------------------------------------------------------------|----------------------------------------------------------------------------------------------------|---|-----------------------|-----------------------------------------------------------------|-----|---|--------|--------------------|---|---|
| $\leftarrow$                                                     | $\rightarrow$ G                                                                                                    | 🔿 🗟 192.168.0.152/Index.htm                                                                                                    | I |                       |                                                                 | 70% | ជ |        | $\bigtriangledown$ | ඪ | ≡ |
| С                                                                | Eine Seite zurück (Alt+Pfeil links<br>Rechtsklick oder gedrückt halte                                                                                   | s)<br>n, um Chronik anzuzeigen                                                                                                    |   | ORX 1310-00 4         | way Upstream Optical Receiver<br>Management<br>SW Version: V4.2 |     |   |        |                    |   |   |
| Upstri<br>Upstri<br>Upstri<br>Comm<br>Trap F<br>Networ<br>Change | aam Channel 1<br>aam Channel 2<br>aam Channel 3<br>aam Channel 4<br>non Parameters<br>Ark Parameters<br>yrk Parameters<br>yrk Parameters<br>ye Password | Network Parameter       IP     100.166.0.122       Gateway     102.188.0.1       Submet Mass     255.255.255.0       Save     Save |   |                       |                                                                 |     |   |        |                    |   |   |
|                                                                  |                                                                                                    |                                                                                                    |   |                       |                                                                 |     |   |        |                    |   |   |

A fixed IP address is assigned to the device under **Network Parameters**.

Default IP adress: 192.168.0.152

Gateway address: 192.168.0.1

Subnet mask: 255.255.255.0

- → Enter the IP address, the gateway address, and the subnet mask.
- → Click on Save to save the settings.

#### 3.2.6. Changing password

|                                                                                                    | _   |   |   |
|----------------------------------------------------------------------------------------------------|-----|---|---|
| $\leftarrow \rightarrow$ C O $\textcircled{2}$ 192.168.0.152/index.html 70% $\textcircled{2}$                                                                                                    | 9 8 | ර | ≡ |
| ORX 1310-00 4-way Upstream Optical Receiver<br>Management<br>SW Version: V4.2                                                                                                    |     |   |   |
| Sistean Channel 1         Vistean Channel 3         Vistean Channel 3         Vistean Channel 3         Vistean Channel 3         Vistean Channel 3         Vistean Channel 4         Commo Parameters         Retwork Parameters         Change Pasavord |     |   |   |

The factory-set password is: **Ramsen8262**.

The factory-set password should be changed after initial commissioning.

- → Enter the current password.
- → Enter a new password with 8 to 10 letters and/or numbers.
- → Enter the password again.
- → Click on Save to save the settings.

# 4. Technical specifications

| Туре                                       | ORX 1310-00            |
|--------------------------------------------|------------------------|
| Input                                      |                        |
| Wavelength                                 | 1100 1600 nm           |
| Optical level                              | –27 0 dBm              |
| Optical AGC Range                          | –10 0 dBm              |
| Optical connector                          | 4 × SC/APC             |
| Optical return loss                        | > 45 dB                |
| Output                                     |                        |
| Frequency range                            | 5 204 MHz              |
| Output level                               | 100 dBµV               |
| Connector                                  | 4 × F-female           |
| Test port                                  | 4 × F-female (–20 dB)  |
| Impedance                                  | 75 Ω                   |
| Return loss                                | ≥ 16 dB                |
| Interfaces                                 |                        |
| Ethernet connectors (LAN)                  | 1 × RJ 45              |
| Ethernet standards                         | IEEE 802.3, 100 Base-T |
| Supported configuration protocols          | НТТР                   |
| General                                    |                        |
| Operating voltage                          | 90 250 VAC / 50 60 Hz  |
| Power consumption                          | 20 W                   |
| Operating temperature range                | −20 +45 °C             |
| Dimensions (W $\times$ H $\times$ D) appr. | 480 × 43 × 365 mm      |
| Weight                                     | 2.6 kg                 |

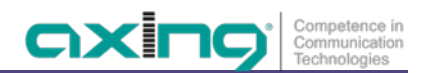

Hersteller | Manufacturer AXING AG Gewerbehaus Moskau 28262 Ramsen EWR-Kontaktadresse | EEA contact address Bechler GmbH Am Rebberg 44 78239 Rielasingen